Digital Integrated Protection Relay

User Manual

## **K-PAM 10 Series**

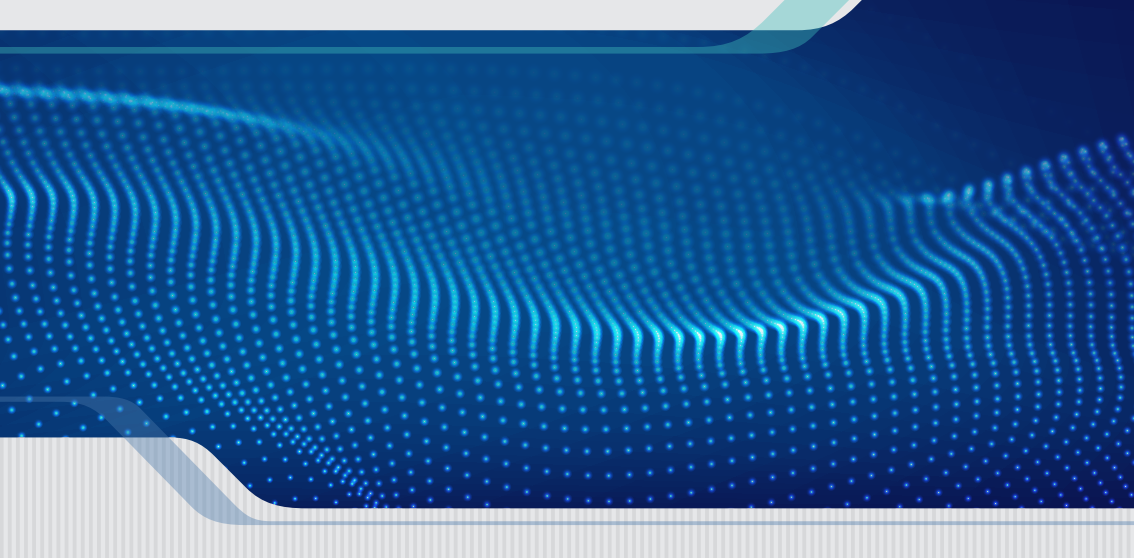

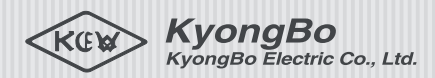

# Digital Integrated Protection Relay

K-PAM 10 Series is a multi-functional digital Integrated protection relay that provides high-precision measurement and reliable protection relay function for power supply and distribution facilities. Various protection elements and measuring elements can be used to protect not only distribution feeders, but also motors, busses, generators, solar power, ESS, and wind power generators. In addition, among 6 types of relays, the user can select a suitable relay for the need. You can check the fundamental and harmonic of the system in real time through the measurement function, and all functions can use USB and RS-485 communication to change settings, change control, check status and measurement.

MENU

(ESC)

RESET

#### Contents

KvonaB

MENU

(ISC)

RESET

RESET

RESET ENTER

RESET ENTER MENU

ESC

(ESC)

KyongBo

MENU

(tsc)

| K-PAM 10Series Menu                               | 04 |
|---------------------------------------------------|----|
| Front Exterior                                    | 08 |
| Rear Exterior                                     | 10 |
| CB Control Method                                 | 12 |
| Power System Setting Method                       | 13 |
| Protection relay Element Setting Method           | 14 |
| Contact Output Test Method                        | 20 |
| How to check when a fault occurs                  | 21 |
| How to check measurement after field installation | 23 |
| Frequently Asked Questions                        | 24 |
| K-PAM 10Series Control Circuit Diagram            | 25 |
| K-PAM 10Series External Wiring                    | 26 |
| K-PAM 10Series Dimensions                         | 29 |
| K-PAM 10Series Install/Withdraw Method            | 30 |

RESET

ENTER

•••

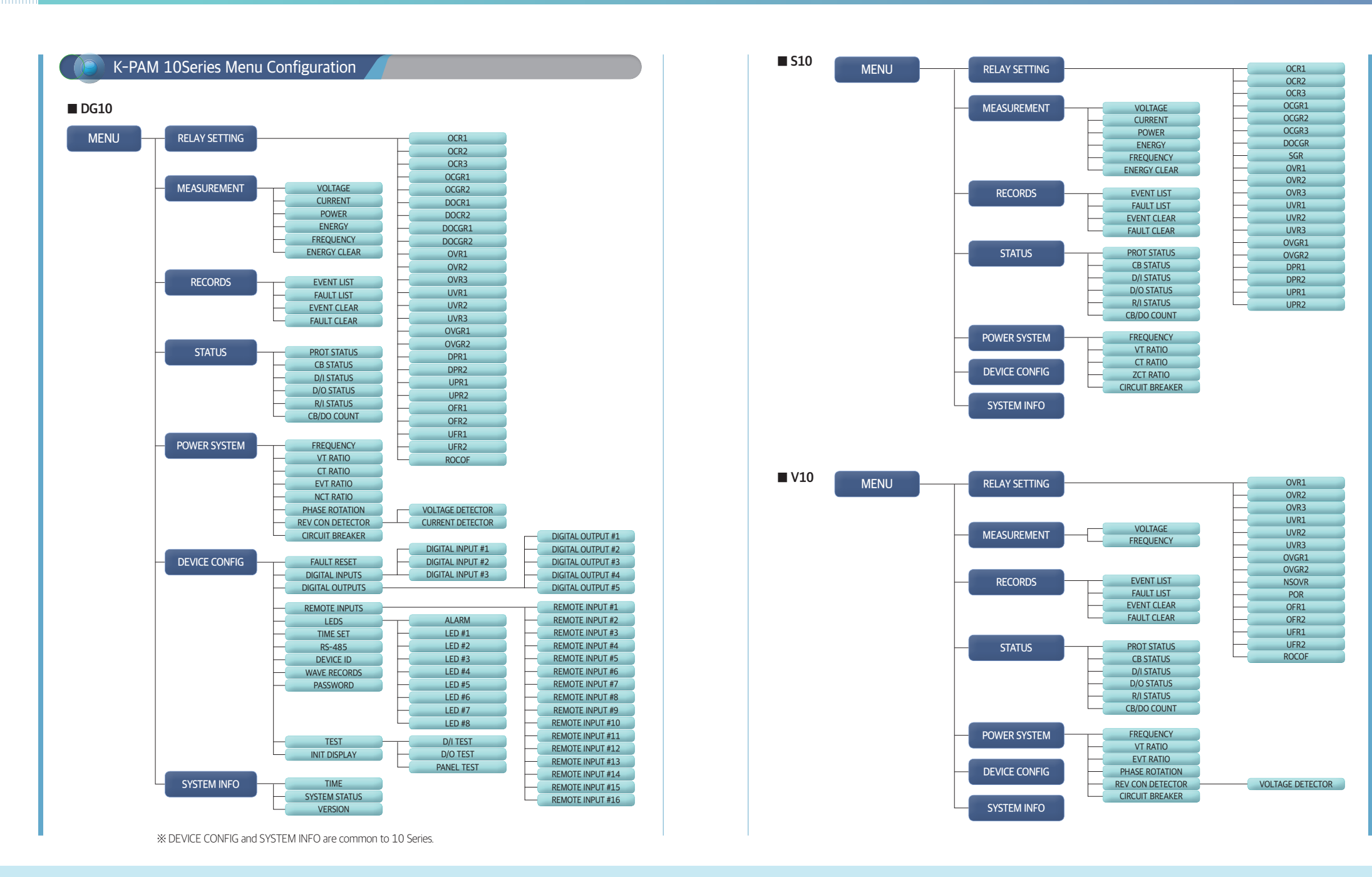

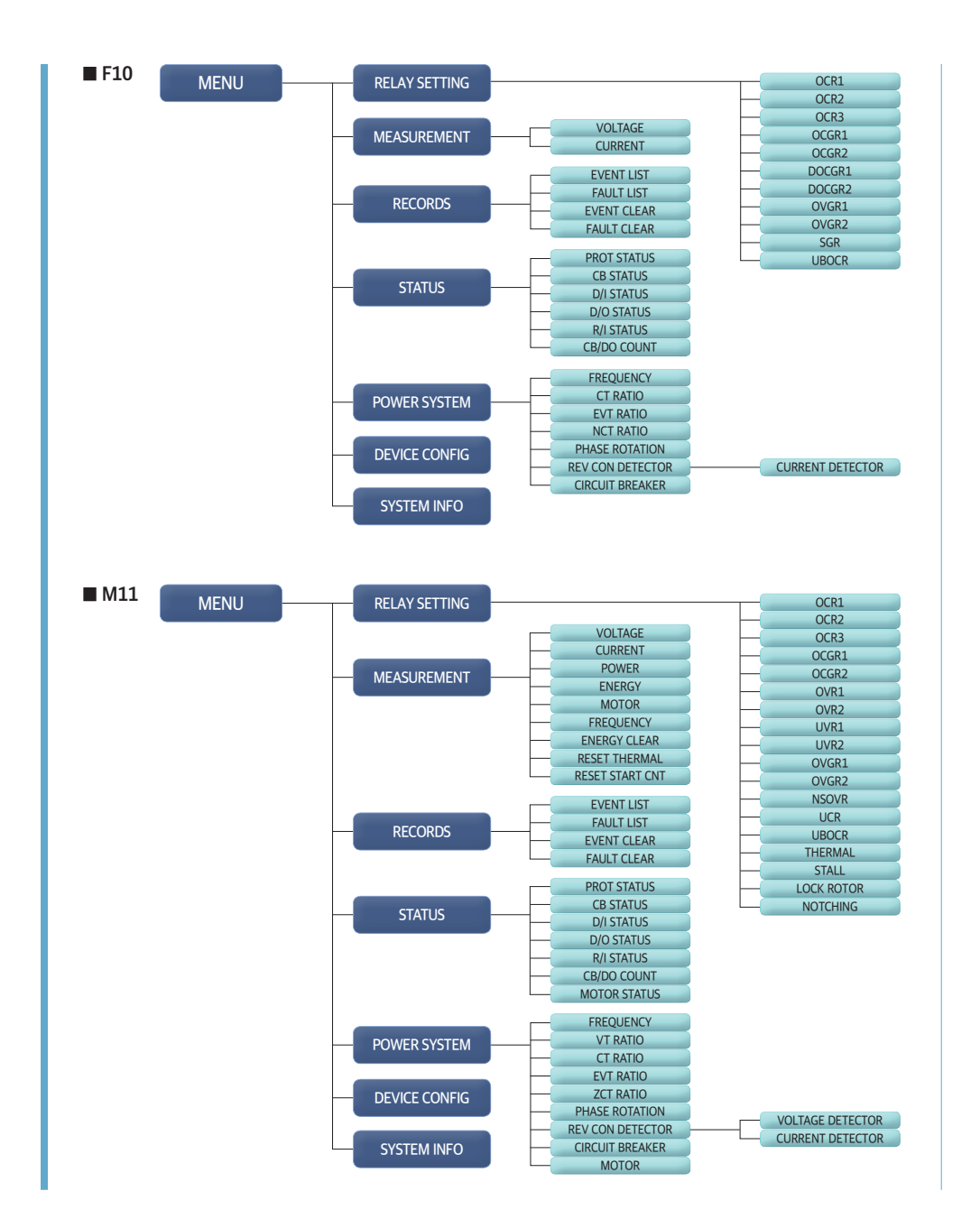

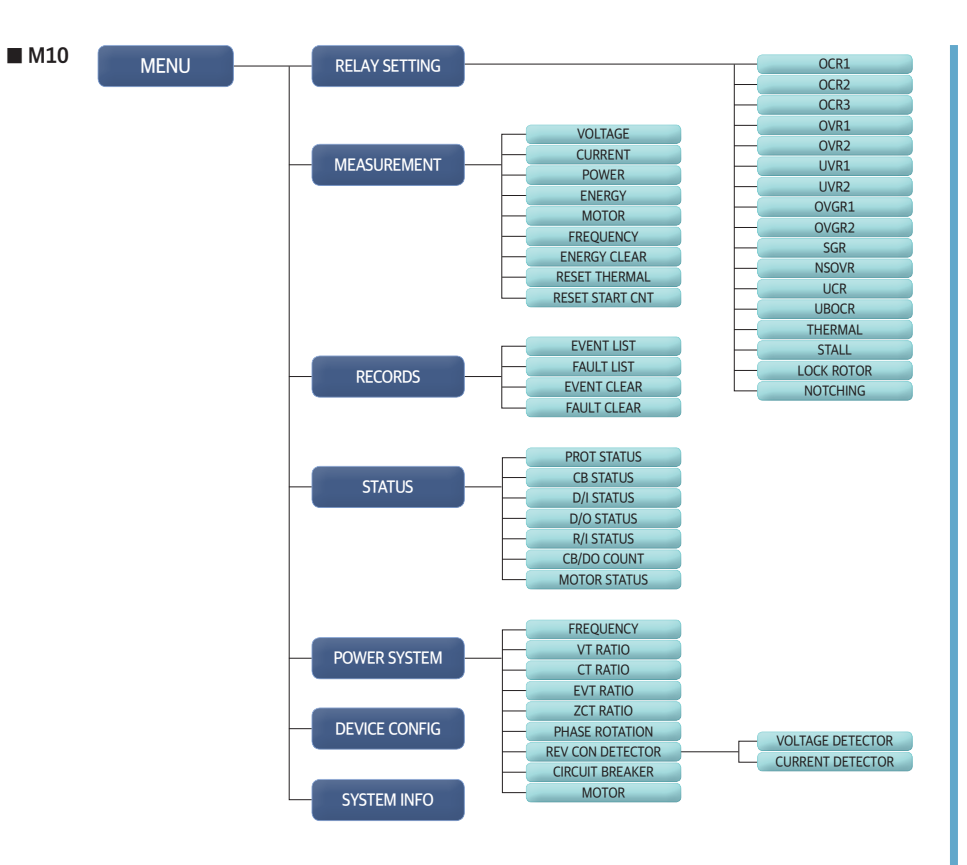

Front exterior

Description

|       | Num | Category                      |                                                                                                    |
|-------|-----|-------------------------------|----------------------------------------------------------------------------------------------------|
|       | 0   | Status LED                    | RUN (GREEI<br>Lights up v<br>ERROR (REI<br>Lights up v<br>COMM (YEL<br>Blinks whe<br>PICK UP (YE<br>Lights up v<br>TRIP (RED)<br>Lights up v<br>ALARM (YEI<br>Lights up v                                                                                                    |
|       | 2   | 4x20 Character LCD            | Screen Displ                                                                                                    |
|       | 3   | Button                        | <ul> <li>○ (UP Key)         <ul> <li>Used to n<br/>when sett</li> <li>○ (Down Ke<br/>- Used to n<br/>when sett</li> <li>○ (Right Key<br/>- Used to n</li> <li>○ (Right Key)<br/>- Used to n</li> <li>○ (Left Key)<br/>- Used to n</li> <li>○ (SEC Key<br/>- Used to c</li> <li>○ ESC Key<br/>- Used to c</li> <li>○ ESC Key<br/>- Used to c</li> <li>○ ESC Key<br/>- Used to c</li> <li>○ ESC Key<br/>- Used to c</li> <li>○ ESC Key<br/>- Used to c</li> <li>○ ESC Key<br/>- Used to c</li> </ul> </li> </ul> |
| S/N : |     | Custom LED                    | Use of LED of operation, e                                                                                                    |
|       | 5   | Local/Remote<br>Contol Button | • L/R Key (LO<br>- Used when                                                                                                    |
|       |     | CP Class/Open                 | OPEN Key                                                                                                    |

| ②       4x20 Character LCD       • Screen Display         ✓       (UP Key)       - Used to move upwards in a menu category or screen, increase a number when setting, or change a setting         ✓       (Down Key)       - Used to move down on a menu category or screen, decrease a number when setting, or change a setting         ✓       (Right Key)       - Used to move down on a menu category or screen, decrease a number when setting                                                                                                    |   |
|----------------------------------------------------------------------------------------------------|---|
| <ul> <li>(UP Key)         <ul> <li>Used to move upwards in a menu category or screen, increase a number when setting, or change a setting</li> <li>(Down Key)             <ul> <li>Used to move down on a menu category or screen, decrease a number when setting, or change a setting</li> <li>(Right Key)</li> </ul> </li> </ul> </li> </ul>                                                                                                    |   |
| <ul> <li>Button</li> <li>Button</li> <li>Button</li> <li>C (Left Key)         <ul> <li>Used to move from the menu to sub-menu, or to move to the left when setting</li> <li>MENU Key                 <ul> <li>Used to enter the main menu from the screen</li> <li>ESC Key                     <ul> <li>Used to cancel setting when setting is in progress or to cancel test in progress</li> <li>RESET Key</li></ul></li></ul></li></ul></li></ul>                                                                                                    | ; |
| Custom LED     Custom LED     C |   |
| Image: Second system         Local/Remote         • L/R Key (LOCAL/REMOTE Key)           Contol Button         - Used when selecting control operation between Local and Remote                                                                                                    |   |
| Image: Book of the sector of the sector o             |   |
| ⑦         USB-A Type Port         • USB port for connecting relay management software                                                                                                    |   |

### KyongBo RUN K-PAM S10 Version 1.0 2021.09.02. 11: 1-ERROR сомм K-PAM **S10** MENU ESC 4 (5) -L/R 64 차단기 루입 / 개발 방법-차단기 제어 권한이 현장(Local) 상태에서 투입 / 개발 가능 L. \_\_\_\_\_\_ / \_\_\_\_\_ - 2-1. \_\_\_\_\_ NTER - 등작, 2-2. \_\_\_\_\_\_ EBC

④ Custom LED

(5) Local/Remote Control Button

6 CB Close/Open Control Button

⑦ USB-A Type Port

Status LED
 4x20 Character LCD
 Button

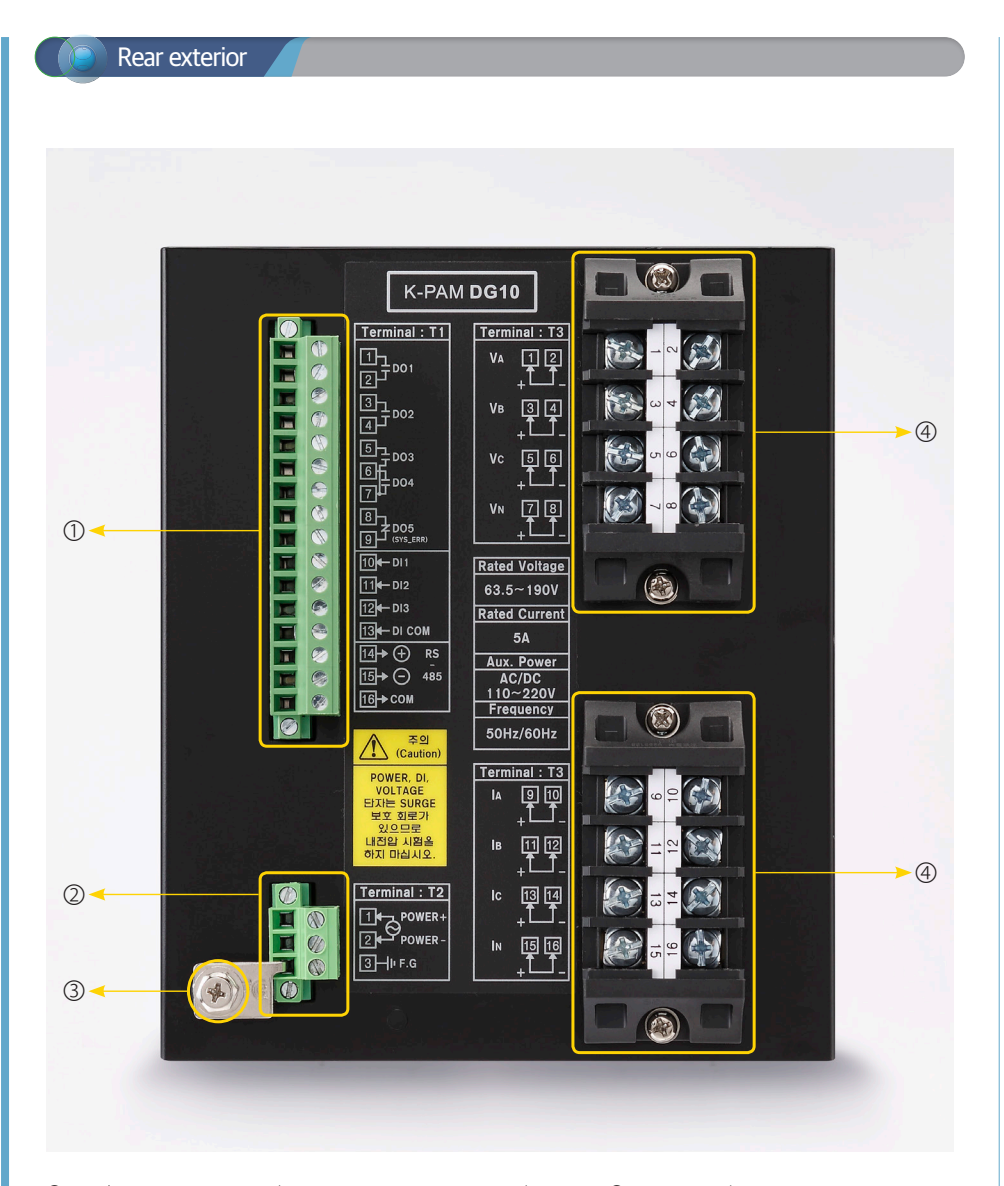

Input/Output contact terminal, RS-485 Communication Terminal
 Aux Power Input Terminal

③ Frame Ground
 ④ CT / ZCT / VT Terminal

| Num | Category                    | Pin Number |        | umber               | Description                                                                     |
|-----|-----------------------------|------------|--------|---------------------|---------------------------------------------------------------------------------|
|     |                             |            | 1      | 1a_NO               | For Close CB                                                                    |
|     |                             |            | 2      | 1_COM               | Contact Capacity : AC 250V 16A / DC 125V 30A                                    |
|     |                             |            | 3      | 2a_NO               | For Open CB                                                                     |
|     |                             |            | 4      | 2_COM               | Contact Capacity : AC 250V 16A / DC 125V 30A                                    |
|     |                             |            | 5      | 3a_NO               |                                                                                 |
|     |                             |            | 6      | 4a_NO               | • For Alarm     • Contact Capacity : AC 250V 54 / DC 125V 104                   |
|     |                             |            | 7      | 3_4_COM             |                                                                                 |
|     | Input/Output                | T1         | 8      | 5b_NC               | For System Error                                                                |
|     | RS-485 Terminal             | T1         | 9      | 5_COM               | Contact Capacity : AC 250V 5A / DC 125V 1                                       |
|     |                             |            | 10     | DI 1                |                                                                                 |
|     |                             |            | 11     | DI 2                | User defined Input Contact                                                      |
|     |                             |            | 12     | DI 3                |                                                                                 |
|     |                             |            | 13     | DI COM              |                                                                                 |
|     |                             |            | 14     | RS-485 +            | Serial RS-485 communication terminal for     communication with the bost system |
|     |                             |            | 15     | RS-485 -            |                                                                                 |
|     |                             |            | 16     | COM                 | communication with the host system                                              |
| 6   | Aux Power<br>Input Terminal | т2 —       | 1      | +                   | • Polov Aux Power Input (AC/DC 110V ~ 220V)                                     |
|     |                             |            | 2      | -                   | • Relay Aux Power Input (AC/DC 110V ~ 220V)                                     |
| 3   | Frame Ground T2             |            | 3      | F.G                 | Enclosure ground connection                                                     |
|     |                             |            | 1      | V <sub>A</sub> +    | • 3Phase VT Input                                                               |
|     |                             |            | 2      | V <sub>A</sub> -    |                                                                                 |
|     |                             |            | 3      | V <sub>B</sub> +    |                                                                                 |
|     |                             |            | 4      | V <sub>B</sub> -    |                                                                                 |
|     |                             |            | 5      | Vc+                 |                                                                                 |
|     |                             | 6          | 6      | Vc-                 |                                                                                 |
|     |                             |            | 7      | V <sub>N</sub> +    | • EV/T loout                                                                    |
|     | CT/7CT/VT Terminal          | ТЗ         | 8      | V <sub>N</sub> -    |                                                                                 |
| •   |                             | 15         | 9      | I <sub>A</sub> +    |                                                                                 |
|     |                             |            | 10     | I <sub>A</sub> -    |                                                                                 |
|     |                             |            | 11     | I <sub>B</sub> +    | · 3Phase CT Input                                                               |
|     |                             |            | 12     | I <sub>B</sub> -    |                                                                                 |
|     |                             |            | 13     | lc+                 |                                                                                 |
|     |                             |            | 14     | lc-                 |                                                                                 |
|     |                             |            | 15 In+ | • Neutral NCT Input |                                                                                 |
|     |                             |            | 16     | In-                 |                                                                                 |

\* The CT / ZCT / VT input terminals in ④ based on K-PAM DG10. Please refer to the wiring for each product.

#### CB Control Method

••••

① When controlling in the field, set the control authority to LOCAL.

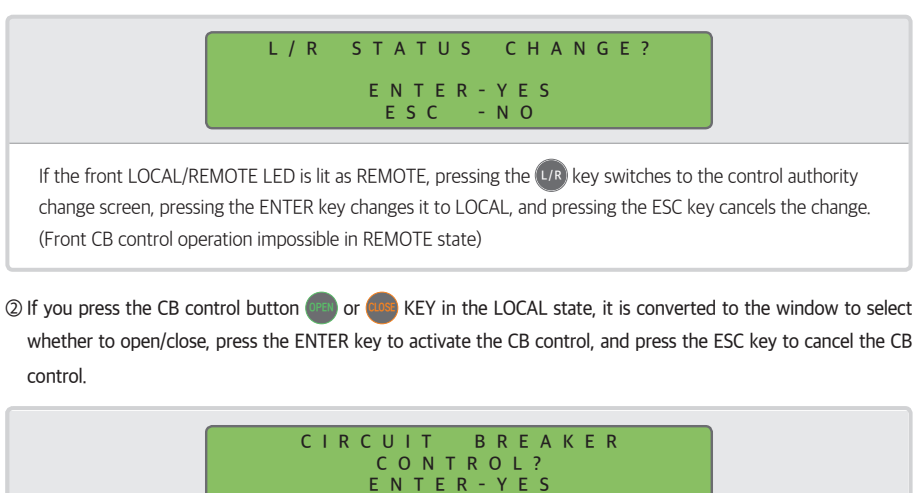

③ If the CB status has not changed, the CB change failure screen appears.

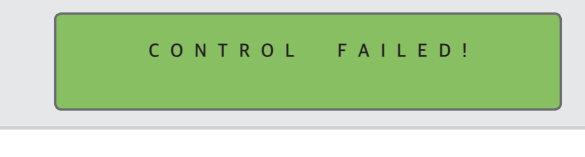

ESC - NO

④ If the relay control authority is REMOTE or control is not possible due to the condition of the CB, the CB control impossible screen appears.

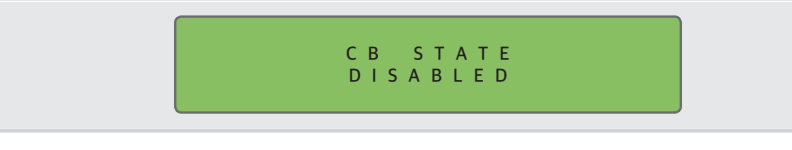

If you want to control the CB remotely, the relay control authority must be set to Remote and the CB can be controlled through RS-485 communication.

#### Power System Setting Method

#### ① ①Press MENU( 📖 ) KEY on the initial screen

② Move the '5.POWER SYSTEM' using the UP( ) and DOWN( ) KEY and input the RIGHT ( ) Key.

| Category   |                | Setting Range                 | Description                            |
|------------|----------------|-------------------------------|----------------------------------------|
| Freq       | uency          | 50Hz, 60Hz                    | Line Frequency Setting                 |
|            | WIRING         | WYE, DELTA                    | Wiring Setting                         |
| VT RATIO   | PRIMARY        | 0.11 ~ 650.00kV (0.01kV STEP) | VT Primary Rating Setting              |
|            | SECONDARY      | 63.0 ~ 220.0V (0.1V STEP)     | VT Secondary Rating Setting            |
|            | PRIMARY        | 1 ~ 50000 A (1A STEP)         | CT Primary Rating Setting              |
| CT RATIO   | SECONDARY      | 1, 5 A                        | CT Secondary Rating Setting            |
|            | PRIMARY        | 0.11 ~ 650.00kV (0.01kV STEP) | EVT Primary Rating Setting             |
| EVI RAHO   | SECONDARY      | 63.0 ~ 191.0V (0.1V STEP)     | EVT Secondary Rating Setting           |
|            | PRIMARY        | 1 ~ 50000 A (1A STEP)         | NCT Primary Rating Setting             |
| NCT RATIO  | SECONDARY      | 1, 5 A                        | NCT Secondary Rating Setting           |
| PHASE      | VT<br>ROTATION | ABC, ACB                      | Voltage Phase Setting                  |
| ROTATION   | CT<br>ROTATION | ABC, ACB                      | Current Phase Setting                  |
| REVERSE CC | ON DETECTOR    | -                             | Reverse Connection Detector<br>Setting |
| CIRCUIT    | BREAKER        | -                             | CB Setting                             |

\* The setting category may be different for each product, so please refer to the user manual for each product for details.

#### Protection Relay Element Setting Method

#### ① Press the MENU( 📖 ) key on the initial screen

② Use the UP ( ) and DOWN ( ) keys to select '1. RELAY SETTING' category, then input RIGHT ( ) Key.
 ③ Use UP ( ), DOWN ( ) KEY to select the protection relay element to be set and then input the RIGHT ( ) Key.

#### OCR Setting Method

....

- ⑦ After selecting 'OCR1 (50/51)' in Protection Relay Element Setting Method ③, press the RIGHT ( ) Key to enter the setting screen.
- ② Use the UP ( ), DOWN ( ) KEY to move the category you want to set, and then enter the ENTER ( ) KEY to pop up the password input screen. (initial password 0000)
- ③ Use the UP ( 🔼 ), DOWN ( 💟 ) KEY to change the setting value and then input ENTER ( 💵 ) KEY.
- ④ After completing the setting, input the LEFT ( ) KEY to check whether the setting has been changed.
  When ENTER ( ) KEY is input, the setting is saved, and when ESC ( ) KEY is input, the setting is canceled.

| Category   | Setting Range                     | Description                           |
|------------|-----------------------------------|---------------------------------------|
| FUNCTION   | DISABLED, ENABLED                 | Whether to use the function           |
| ID NAME    | 8 ASCII Characters                | Protection element name setting       |
| ALGORITHM  | PHASOR, RMS                       | Relay calculation method setting      |
| PICKUP     | 0.02 ~ 20.00pu (0.01pu STEP)      | Pickup setting                        |
| MODE       | INST, DT, INV                     | Operation mode setting                |
| TIME DELAY | 0.04 ~ 60.00s (0.01s STEP)        | Operation delay time setting          |
| CURVE      | IEC_NI, IEEE_MI                   | Inverse curve setting                 |
| LEVER      | 0.01 ~ 10.00 (0.01 STEP)          | Inverse lever setting                 |
| RESET DLY  | 0.00 ~ 60.00s (0.01s STEP)        | Reset delay time setting              |
| BLOCK      | NONE, R/I16                       | Protection blocking condition setting |
| DO1-CB OPN | DISABLED, ENABLED                 | DO1 setting                           |
| DO2-CB CLS | DISABLED, ENABLED                 | DO2 setting                           |
| DO3        | DISABLED, ENABLED                 | DO3 setting                           |
| DO4        | DISABLED, ENABLED                 | DO4 setting                           |
| LED        | NONE, ALARM, LED#1 ~ #8           | LED setting                           |
| EVENT      | DISABLED, OP, PKP+OP, OP+RST, ALL | EVENT record setting                  |

- Among the OCR setting methods, BLOCK ~ EVENT setting category are the same setting category for all protection elements.

#### OCGR Setting Method

- ① After selecting 'OCGR (50N/51N)' in Protection Relay Element Setting Method ③, press the RIGHT ( ) Key to enter the setting screen.
- ② Use the UP ( ), DOWN ( ) KEY to move the category you want to set, and then enter the ENTER ( ) KEY to pop up the password input screen. (initial password 0000)

③ Use the UP ( 🛆 ), DOWN ( 💟 ) KEY to change the setting value and then input ENTER ( 💷 ) KEY.

④ After completing the setting, input the LEFT ( ) KEY to check whether the setting has been changed.
When ENTER ( ) KEY is input, the setting is saved, and when ESC ( ) KEY is input, the setting is canceled.

| Category     | Setting Range                | Description                                                                                 |
|--------------|------------------------------|---------------------------------------------------------------------------------------------|
| FUNCTION     | DISABLED, ENABLED            | Setting whether to use the function                                                         |
| ID NAME      | 8 ASCII Characters           | Protection element name setting                                                             |
| ALGORITHM    | PHASOR, RMS                  | Relay calculation method setting                                                            |
| SOURCE       | 310, NCT                     | Zero sequence current source setting<br>310 : Internal calculation<br>NCT : N phase current |
| PICKUP       | 0.02 ~ 20.00pu (0.01pu STEP) | Pickup setting                                                                              |
| MODE         | INST, DT, INV                | Operation mode setting                                                                      |
| TIME DELAY   | 0.04 ~ 60.00s (0.01s STEP)   | Operation delay time setting                                                                |
| CURVE        | IEC_NI, IEEE_MI              | Inverse curve setting (12ea)                                                                |
| LEVER        | 0.01 ~ 10.00 (0.01 STEP)     | Inverse lever setting                                                                       |
| RESET DLY    | 0.00 ~ 60.00s (0.01s STEP)   | Reset delay time setting                                                                    |
| I1 RESTRAINT | DISABLED, ENABED             | Setting whether to use the current restraint<br>function<br>※ Excluding single phase relay  |

#### DOCR Setting Method

....

- ① After selecting 'DOCR (67)' in Protection Relay Element Setting Method ③, press the RIGHT ( ) Key to enter the setting screen.
- ② Use the UP ( ), DOWN ( ) KEY to move the category you want to set, and then enter the ENTER ( ) KEY to pop up the password input screen. (initial password 0000)

③ Use the UP ( 🔼 ), DOWN ( 💟 ) KEY to change the setting value and then input ENTER ( 🕮 ) KEY.

④ After completing the setting, input the LEFT ( 【 ) KEY to check whether the setting has been changed.

When ENTER ( I KEY is input, the setting is saved, and when ESC ( I KEY is input, the setting is canceled.

| Category   | Setting Range                | Description                         |
|------------|------------------------------|-------------------------------------|
| FUNCTION   | DISABLED, ENABLED            | Setting whether to use the function |
| ID NAME    | 8 ASCII Characters           | Protection element name setting     |
| PICKUP     | 0.02 ~ 20.00pu (0.01pu STEP) | Pickup setting                      |
| BLOCK VOLT | 0.02 ~ 1.30pu (0.01pu STEP)  | Minimum operating voltage setting   |
| RCA        | 0 ~ 359° (1° STEP)           | Reference phase angle setting       |
| DIRECTION  | FORWARD, REVERSE             | Operation direction setting         |
| MODE       | INST, DT, INV                | Operation mode setting              |
| TIME DELAY | 0.04 ~ 60.00s (0.01s STEP)   | Operation delay time setting        |
| CURVE      | IEC_NI, IEEE_MI              | Inverse curve setting (12ea)        |
| LEVER      | 0.01 ~ 10.00 (0.01 STEP)     | Inverse lever setting               |
| RESET DLY  | 0.00 ~ 60.00s (0.01s STEP)   | Reset delay time setting            |

#### DOCGR Setting Method

① After selecting 'DOCGR (67N)' in Protection Relay Element Setting Method ③, press the RIGHT ( D) Key to enter the setting screen.

② Use the UP ( ( ), DOWN ( ) KEY to move the category you want to set, and then enter the ENTER ( ) KEY to pop up the password input screen. (initial password 0000)

③ Use the UP ( 🔼 ), DOWN ( 💟 ) KEY to change the setting value and then input ENTER ( 🚥 ) KEY.

④ After completing the setting, input the LEFT ( ) KEY to check whether the setting has been changed.
When ENTER ( ) KEY is input, the setting is saved, and when ESC ( ) KEY is input, the setting is canceled.

| Category     | Setting Range                | Description                                                                                 |
|--------------|------------------------------|---------------------------------------------------------------------------------------------|
| FUNCTION     | DISABLED, ENABLED            | Setting whether to use the function                                                         |
| ID NAME      | 8 ASCII Characters           | Protection element name setting                                                             |
| CURR SRC     | 310, NCT                     | Zero sequence current source setting<br>310 : Internal calculation<br>NCT : N phase current |
| PICKUP       | 0.02 ~ 20.00pu (0.01pu STEP) | Pickup setting                                                                              |
| POL VOLT SRC | 3V0, EVT                     | Zero sequence voltage source setting<br>3V0 : Internal calculation<br>EVT : N phase current |
| BLOCK VOLT   | 0.10 ~ 1.50pu (0.01pu STEP)  | Minimum operating voltage setting                                                           |
| RCA          | 0 ~ 359° (1° STEP)           | Reference phase angle setting                                                               |
| OLA          | 30 ~ 87° (1° STEP)           | Operation phase angle setting                                                               |
| DIRECTION    | FORWARD, REVERSE             | Operation direction setting                                                                 |
| MODE         | INST, DT, INV                | Operation mode setting                                                                      |
| TIME DELAY   | 0.04 ~ 60.00s (0.01s STEP)   | Operation delay time setting                                                                |
| CURVE        | IEC_NI, IEEE_MI              | Inverse curve setting (12ea)                                                                |
| LEVER        | 0.01 ~ 10.00 (0.01 STEP)     | Inverse lever setting                                                                       |
| RESET DLY    | 0.00 ~ 60.00s (0.01s STEP)   | Reset delay time setting                                                                    |
| I1 RESTRAINT | 0.000 ~ 0.500 (0.001 STEP)   | Current restraint constant setting<br>※ Excluding single phase relay                        |

#### UVR Setting Method

....

- ① After selecting 'UVR (27)' in Protection Relay Element Setting Method ③, press the RIGHT ( ▶) Key to enter the setting screen.
- ② Use the UP ( ), DOWN ( ) KEY to move the category you want to set, and then enter the ENTER ( ) KEY to pop up the password input screen. (initial password 0000)

③ Use the UP ( 🔼 ), DOWN ( 💟 ) KEY to change the setting value and then input ENTER ( 📖 ) KEY.

④ After completing the setting, input the LEFT ( ) KEY to check whether the setting has been changed.
When ENTER ( ) KEY is input, the setting is saved, and when ESC ( ) KEY is input, the setting is canceled.

| Category   | Setting Range               | Description                         |
|------------|-----------------------------|-------------------------------------|
| FUNCTION   | DISABLED, ENABLED           | Setting whether to use the function |
| ID NAME    | 8 ASCII Characters          | Protection element name setting     |
| PICKUP     | 0.20 ~ 1.30pu (0.01pu STEP) | Pickup setting                      |
| BLOCK VOLT | 0.00 ~ 1.60pu (0.01pu STEP) | Minimum operating voltage setting   |
| AUTO RESET | DISABLED, ENABLED           | Auto Reset Setting                  |
| MODE       | INST, DT, INV               | Operation mode setting              |
| TIME DELAY | 0.04 ~ 60.00s (0.01s STEP)  | Operation delay time setting        |
| CURVE      | IEC_NI, IEEE_MI             | Inverse curve setting               |
| LEVER      | 0.01 ~ 10.00 (0.01 STEP)    | Inverse lever setting               |
| RESET DLY  | 0.00 ~ 60.00s (0.01s STEP)  | Reset delay time setting            |

#### DPR Setting Method

- ③ After selecting 'DPR (32P/Q)' in Protection Relay Element Setting Method ③, press the RIGHT ( ▶) Key to enter the setting screen.

③ Use the UP ( ), DOWN ( ) KEY to change the setting value and then input ENTER ( ) KEY.

④ After completing the setting, input the LEFT ( ) KEY to check whether the setting has been changed.
When ENTER ( ) KEY is input, the setting is saved, and when ESC ( ) KEY is input, the setting is canceled.

| Category   | Setting Range                | Description                                                |
|------------|------------------------------|------------------------------------------------------------|
| FUNCTION   | DISABLED, ENABLED            | Setting whether to use the function                        |
| ID NAME    | 8 ASCII Characters           | Protection element name setting                            |
| SOURCE     | 1P, 1Q, 3P, 3Q               | Operation Element Setting<br>※ Single phase relay : 1P, 1Q |
| DIRECTION  | NONE, FORWARD, REVERSE       | Operation direction setting                                |
| PICKUP     | 0.01 ~ 1.50pu (0.01pu STEP)  | Pickup setting                                             |
| MODE       | DT, INV                      | Operation mode setting                                     |
| TIME DELAY | 0.04 ~ 60.00s (0.01s STEP)   | Operation delay time setting                               |
| CURVE      | OPR INV1, OPR INV2, RePR INV | Inverse curve setting(3ea)                                 |
| LEVER      | 0.01 ~ 10.00 (0.01 STEP)     | Inverse lever setting                                      |
| RESET DLY  | 0.00 ~ 60.00s (0.01s STEP)   | Reset delay time setting                                   |

#### DPR Setting Example

- Generally, about 20% of the generated electricity is applied.

- When the power generation capacity is 100kW, EVT 380V / 190V, CT 1000/5A

Power generation capacity  $\div$  VT ratio  $\div$  CT ratio  $\times$  0.2  $\Rightarrow$  100kW  $\div$  2  $\div$  200  $\times$  0.2 = 50W 1pu: 190V  $\times$  5A = 950W, 50W  $\div$  950W  $\rightleftharpoons$  0.05pu

#### UFR Setting Method

....

① After selecting 'UFR (81U)' in Protection Relay Element Setting Method ③, press the RIGHT ( ) Key to enter the setting screen.

② Use the UP ( ( ), DOWN ( ) KEY to move the category you want to set, and then enter the ENTER ( ) KEY to pop up the password input screen. (initial password 0000)

③ Use the UP ( 🔄 ), DOWN ( 💟 ) KEY to change the setting value and then input ENTER ( 💵 ) KEY.

④ After completing the setting, input the LEFT ( 【 ) KEY to check whether the setting has been changed.

When ENTER ( 🕮 ) KEY is input, the setting is saved, and when ESC ( 📖 ) KEY is input, the setting is canceled.

| Category   | Setting Range                 | Description                         |
|------------|-------------------------------|-------------------------------------|
| FUNCTION   | DISABLED, ENABLED             | Setting whether to use the function |
| ID NAME    | 8 ASCII Characters            | Protection element name setting     |
| PICKUP     | 47.00 ~ 65.00Hz (0.01Hz STEP) | Operation frequency setting         |
| BLOCK VOLT | 0.02 ~ 1.30pu (0.01pu STEP)   | Minimum operating voltage setting   |
| TIME DELAY | 0.04 ~ 60.00s (0.01s STEP)    | Operation delay time setting        |
| RESET DLY  | 0.00 ~ 60.00s (0.01s STEP)    | Reset delay time setting            |

#### Contact Output Test Method

① Press the MENU( www ) key on the initial screen

- Use the UP ( ) and DOWN ( ) keys to move the '6.DEVICE CONFIG' category, and then press the RIGHT
   ) Key.
- ③ Use the UP ( 🛆 ) and DOWN ( 💟 ) keys to move the '11.TEST' category, and then press the RIGHT ( 💟 ) Key.
- ④ Use the UP ( 🔼 ) and DOWN ( 💟 ) keys to move the '2.D/O TEST' category, and then press the RIGHT ( 💟 ) Key.
- After the password input screen pops up (Initial password 0000), enter the digital output TEST screen when ENTER KEY is input.

| I                                                                                                    | LCD SCREEN                                           |       |
|----------------------------------------------------------------------------------------------------|------------------------------------------------------|-------|
| $\begin{array}{c} & D \ / \ 0 \\ \Rightarrow \ 1 \ . \ D \ / \ 0 \\ 2 \ . \ D \ / \ 0 \\ 3 \ . \ D \ / \ 0 \end{array}$ | T E S T<br># 1 : O f f<br># 2 : O f f<br># 3 : O f f | 1 / 2 |
| D / O<br>4 . D / O<br>5 . D / O                                                                                         | T E S T<br># 4 : O f f<br># 5 : O f f                | 2 / 2 |

#### TEST Method

- (1) In the D/O TEST screen, press the UP( 
   ), DOWN( 
   ) keys and press the ENTER( 
   ) key at the position of the contact to be tested, the contact will change from Off to On and the contact will be output.
  - When the ESC( ESC ) key is pressed, the output contact is reset.
- (2) If you press the UP( ) or DOWN( ) KEY, you can select another digital output.
   In this state, if you press the LEFT ( ) KEY, all the contacts will return to original state and come out of the screen.

#### How to check when the operation of the protection element (In case of fault)

 OCheck the Front
 Fault is being held
 PICK UP

 The protection element is in operation, but the fault has reset.
 PICK UP

② Check the protection relay element status window

- Press the MENU( 📖 ) key on the initial screen
- Use the UP ( ) and DOWN ( ) keys to move the '4.STATUS' category, and then press the RIGHT ( ) Key.
  Use the UP ( ) and DOWN ( ) keys to move the '1.PROT STATUS category, and when RIGHT ( ) Key is input, the following screen is displayed.

....

| LCD Screen                                                                                                    | Screen Description                                                                                                    |
|----------------------------------------------------------------------------------------------------|----------------------------------------------------------------------------------------------------|
| P R O T         S T A T U S         :         P K P         :         O P           1.0C R 1         :         :         :         :         :         :         :         :         :         :         :         :         :         :         :         :         :         :         :         :         :         :         :         :         :         :         :         :         :         :         :         :         :         :         :         :         :         :         :         :         :         :         :         :         :         :         :         :         :         :         :         :         :         :         :         :         :         :         :         :         :         :         :         :         :         :         :         :         :         :         :         :         :         :         :         :         :         :         :         :         :         :         :         :         :         :         :         :         :         :         :         :         :         : <td:< td="">         :         :         <td:< td=""><td>Protection element not operating</td></td:<></td:<> | Protection element not operating                                                                                                    |
| P R O T         S T A T U S         :         P K P         :         O P           1. 0 C R 1         :         A B C         :         .         .         .         .         .         .         .         .         .         .         .         .         .         .         .         .         .         .         .         .         .         .         .         .         .         .         .         .         .         .         .         .         .         .         .         .         .         .         .         .         .         .         .         .         .         .         .         .         .         .         .         .         .         .         .         .         .         .         .         .         .         .         .         .         .         .         .         .         .         .         .         .         .         .         .         .         .         .         .         .         .         .         .         .         .         .         .         .         .         .         .         .         .         .                                                                          | Over current (OCR1) element fault occurred and<br>the current higher than the set value is maintained<br>but does not operate.<br>(The output contact is not operate)                          |
| P R O T         S T A T U S         :         P K P         :         O P           1. O C R 1         :         A B C         :         A B C           2. O C G R 1         :         :         :         :           3. D O C G R         :         :         :         :                                                                                                    | Over current (OCR1) element fault occurred<br>and the current higher than the set value is<br>maintained, so the protection element is in<br>operation and the output contact is in operation. |
| P R O T         S T A T U S         :         P K P         :         O P           1.0 C R 1         :         :         A B C           2.0 C G R 1         :         :         :           3. D O C G R         :         :         :                                                                                                    | Over current (OCR1) element fault occurred and the output contact operated, but the fault current disappeared.                                                                                 |

#### ③ Log Check

- Event Record Check

| LCD Screen                          | Screen Description                                                                                                |  |
|-------------------------------------|----------------------------------------------------------------------------------------------------|--|
| E V E N T 0 0 9 / 5 1 2             | <ul> <li>Save up to 512 EVENT occurrence information</li> <li>Displays power ON/OFF, protection element</li></ul> |  |
| 2 1 0 7 0 6 1 0 : 2 2 : 3 2 . 0 8 1 | operation status, digital input/output status, CB                                                                 |  |
| 0 C R 1 0 P                         | control, set value change, etc.                                                                                   |  |

#### - 사고기록 및 사고파형 확인

| LCD Screen                                                                                                    | Screen Description                                                                                                    |
|----------------------------------------------------------------------------------------------------|----------------------------------------------------------------------------------------------------|
| FAULT       01/32       (WAVE)         210706       10:22:32.081         OCR1       OP         DURATION:       0.04s | <ul> <li>Save up to 32 FAULT occurrence information</li> <li>Displays the PICK-UP, OPERATE, RELEASE, operation time, fundamental wave (voltage, current, etc.) magnitude, phase, frequency, etc.</li> <li>Save up to 4 fault waveform (64 Cycles, 1.06 sec)</li> <li>Check it by uploading it on-site or from a remote location through KBIED_MNE.</li> </ul> |

#### How to check measurement after field intallation

① After installing the product in the field, check the measured value when receiving power to check the normal state.

② Press the MENU( ( ) KEY on the initial screen.

③ Use the UP ( ), DOWN ( ) key to select '2. MEASUREMENT' and then input the RIGHT ( ) Key.

④ Use the UP ( ▲ ) and DOWN ( ▲ ) keys to select '1. VOLTAGE' and input the RIGHT ( ▶ ) Key to check the voltage measurement.

⑤ Use UP ( ▲ ), DOWN ( ▲ ) KEY to check other measurements.

| LCD Screen                                                                                                    |  |
|----------------------------------------------------------------------------------------------------|--|
| M E A S U R E M E N T 1 / 1<br>⇒ 1 . V O L T A G E<br>2 . C U R R E N T<br>3 . P O W E R                                                                                                    |  |
| VOLTAGE       1/2         Va:       110.000 V       0.0         Vb:       110.000 V       240.0         Vc:       110.000 V       240.0                                                                         |  |
| CURRENT         1/2           Ia         :         1.200 A         2         30.0           Ib         :         1.200 A         270.0         0           Ic         :         1.200 A         270.0         0 |  |

#### CAUTION

- In a normal case, the magnitude of voltage and current may be different, and the phase should be displayed with a value similar to the example shown above for normal wiring.
- A phase voltage is the standard for phase display, and the magnitude of voltage/current/power indicates the primary value to which RATIO is applied.

(In case of F10 without voltage A phase, current A phase is the phase reference)

• In the case of a directional element, since it operates with the magnitude and phase of voltage and current, malfunction or non-operation may occur if it is not in the normal phase.

• If the measured value is out of phase, check the primary wiring and the VT, CT secondary wiring.

• • • •

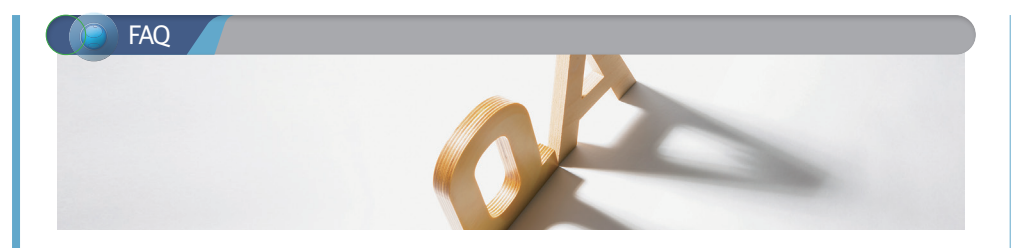

#### (1) Although the circuit breaker is open, UVR contact output is not operating.

- If you go to the UVR setting item, there is a BLOCK VOLT setting.
- This category sets the minimum operating voltage at which UVR operates. For example, if the BLOCK VOLT setting is 0.20pu and the PICKUP setting is 0.8pu, it does not operate when the voltage is below 0.2pu and only operate at a voltage between 0.2pu and 0.8pu.
- Check the settings and change them according to the site conditions.

#### (2) Does frequency measure all three-phase voltages?

- Frequency measurement is the frequency of A-phase voltage.

#### (3) dF/dT(81R) test does not operate even if the applied frequency is raised or lowered a lot

- When setting dF/dT to +1.0Hz, 0.3 sec, MIN V1 : 80V, the test applied voltage and frequency are  $1 \div 0.6 \Rightarrow 0.016$ [Hz], and the frequency changed by 0.02Hz or more per at least 1 cycle is about 20 cycles (about 0.3 sec) for voltage A. At this time, the voltage should be at least 80V.

#### (4) How can the user directly change the contact settings?

- When entering the setting category of the protection element and setting the DO1~DO4 setting category to ENABLED, if the protection element operates, the contact set to ENABLED can be output.
- (5) When the relay is installed on the panel and tested, the measured value is displayed less than the applied current.
- Please refer to the install/withdraw method in this user's manual.

Since the enclosure and relay are drawn out, normal measurement may not be possible if the enclosure is installed incorrectly.

- (6) Normally during solar power generation, the measured current of the relay and the measured current measured with a clamp meter are different.
- The digital relay measures and displays only the fundamental wave excluding the harmonic content. However, most
  general clamp meters and multimeters measure values including harmonic content, which may result in different
  measured values between products.
- (7) During solar power generation, the power value displayed by the relay and the power value displayed by the inverter are different.
- Move to the menu / POWER SYSTEM category and check the VT, CT 1st and 2nd ratios to see if the settings are different from the inverter settings.

Since the values of voltage and current applied to the product are internally calculated with the values set above and displayed as the primary value, you must check the settings and change them when they are set to different settings.

#### K-PAM 10Series Control Circuit Diagram

#### K-PAM DG10 AC Sequence (example drawing)

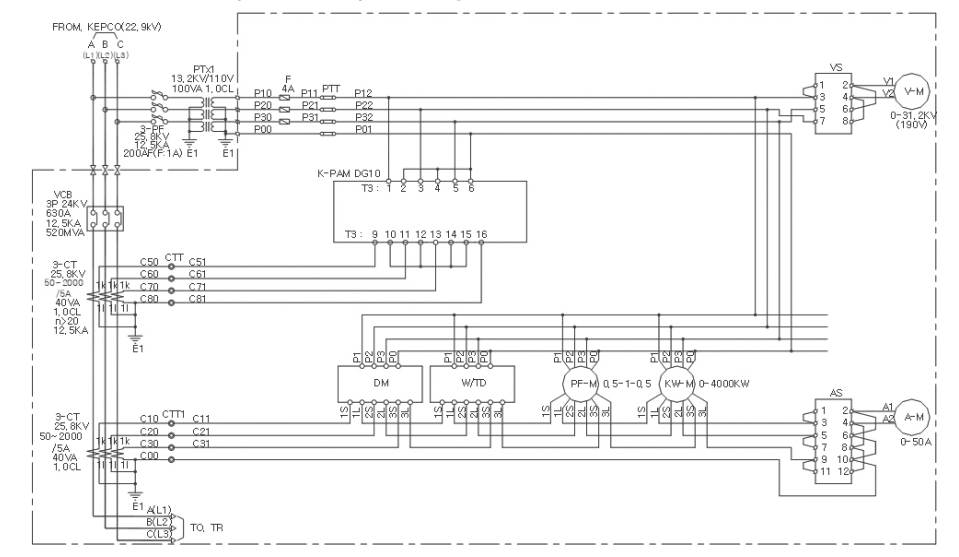

#### K-PAM DG10 VCB DC Sequence (example drawing)

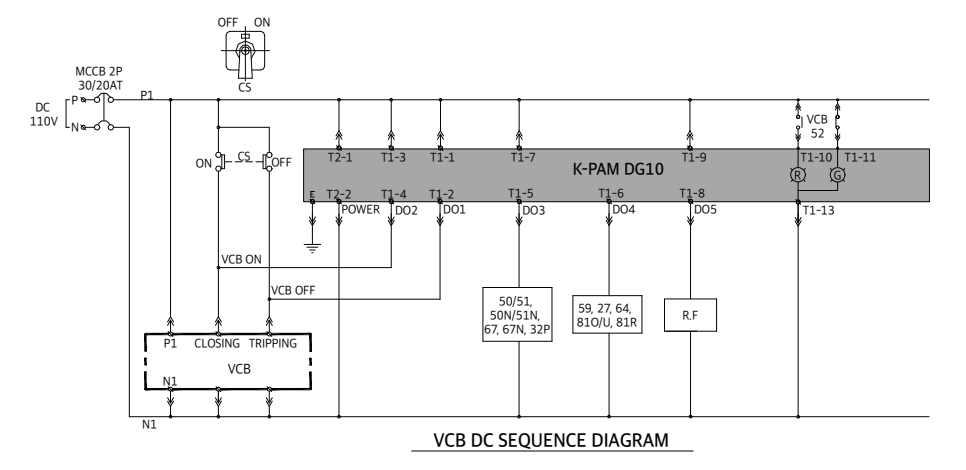

% For each product, the D/O, D/I, RS485, and control power terminals are the same, but the current/voltage input terminals are different. Check the wiring diagram before wiring. ....

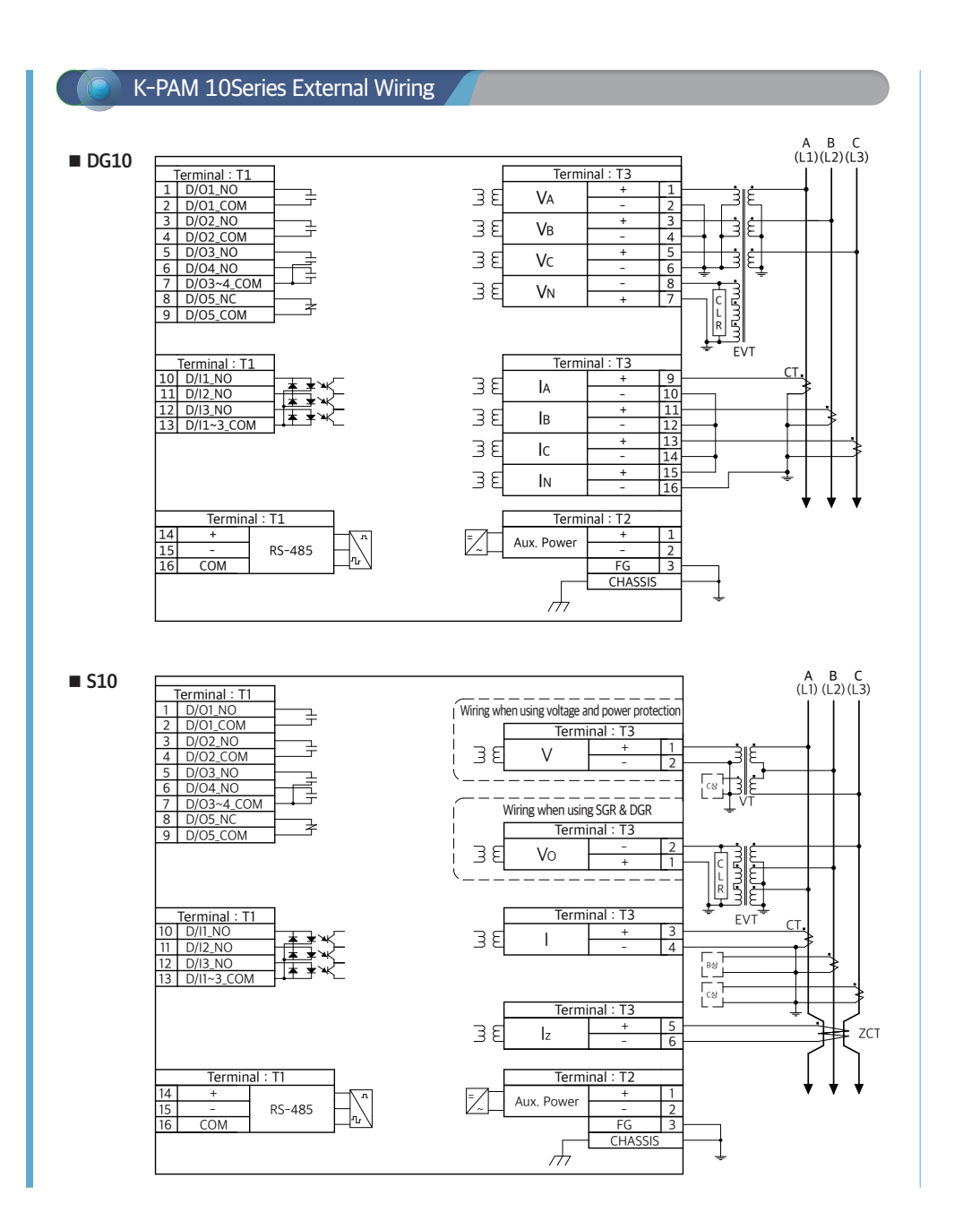

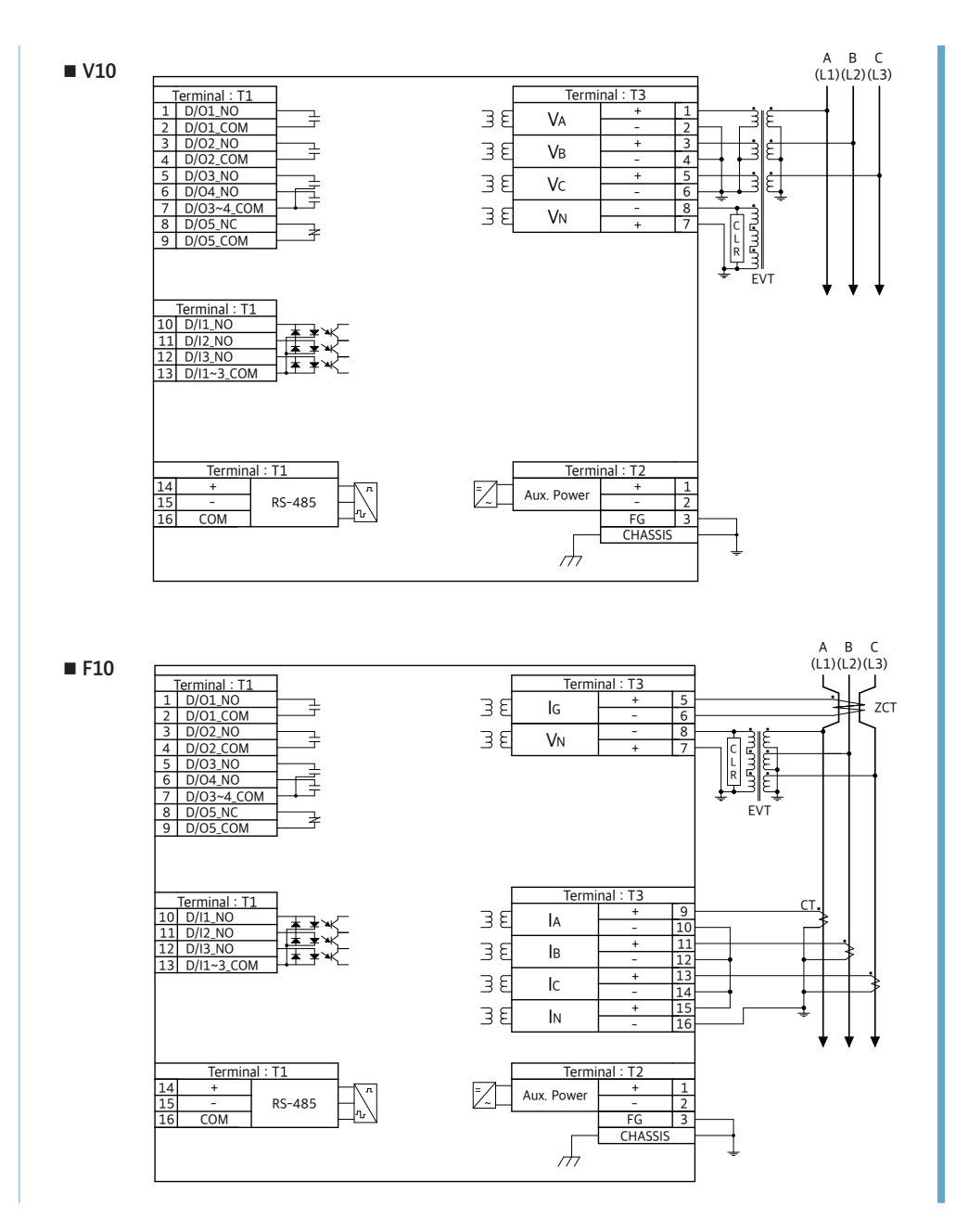

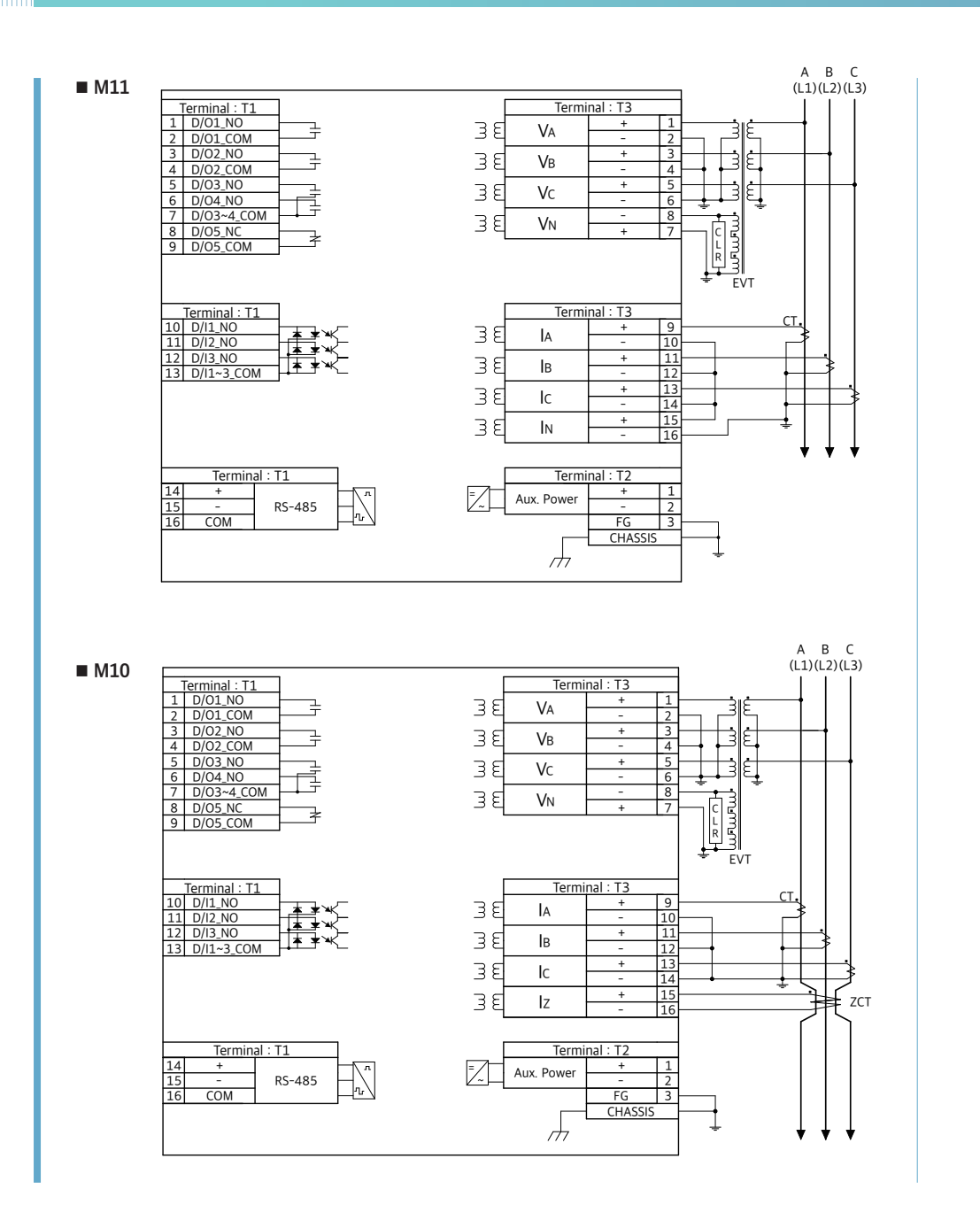

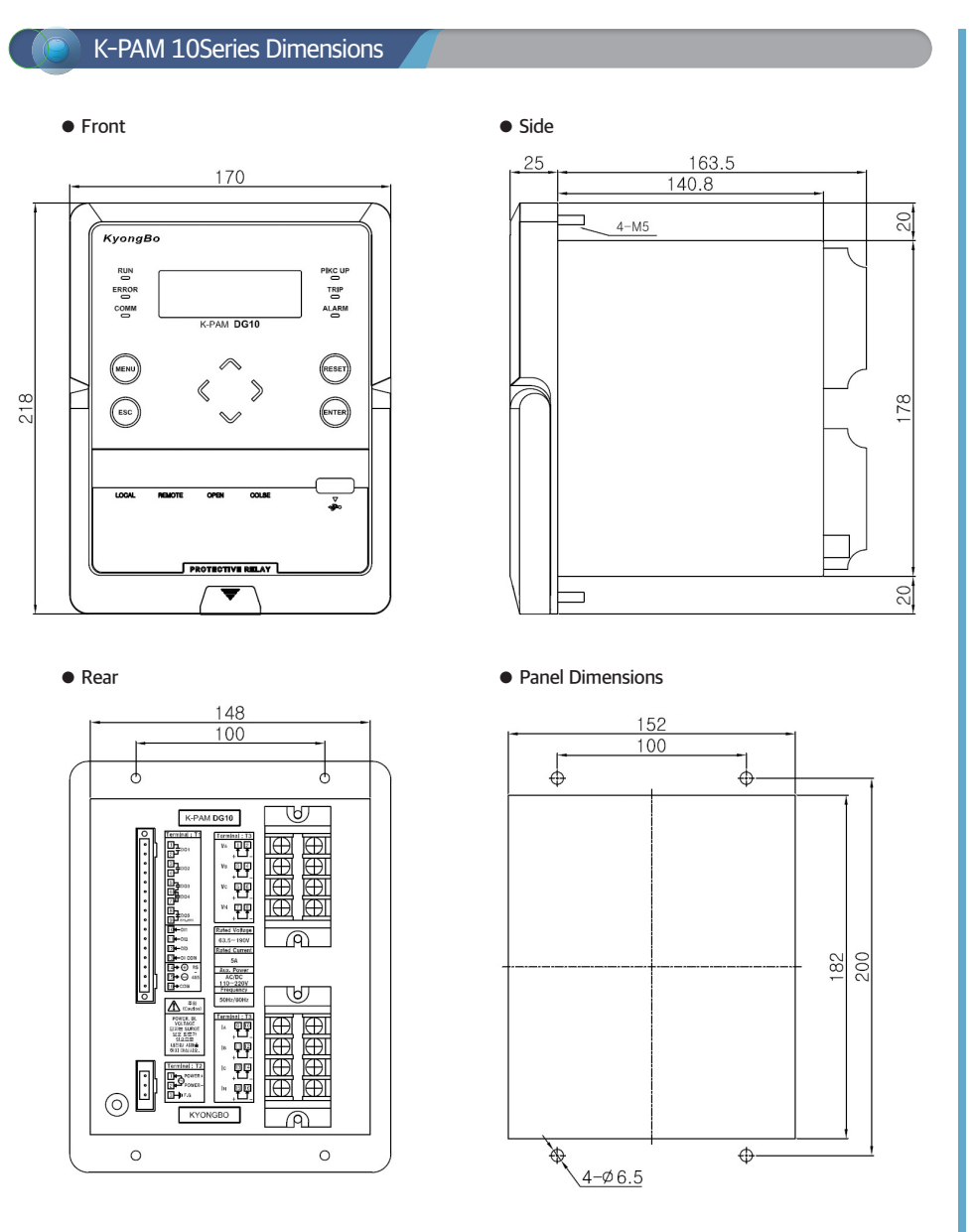

Can replace GD Series, GDR Series, Induction Relay, K-PAM F300 without separate panel processing.

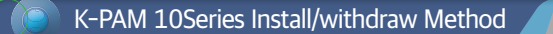

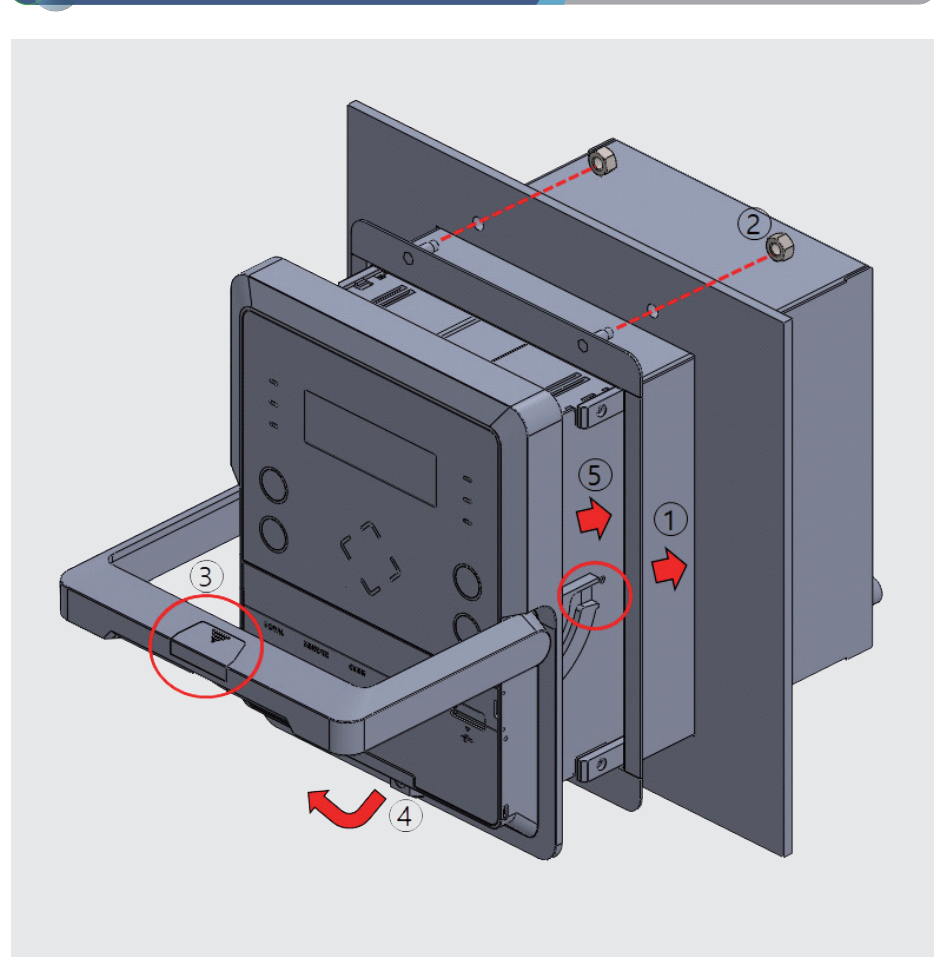

#### Install/withdraw Method

① Attach the enclosure to the panel cut to fit the product.

- ② Assemble by tightening the enclosed nuts to the four bolts on the corners of the enclosure mounted on the panel.
- ③ Remove the handle cover of the product, loosen the screw, raise the handle vertically as shown in ④, and attach it to the enclosure.
- (5) After inserting the product into the enclosure, lower the handle so that the assembly and the enclosure are in close contact. After tightening the screw loosened in (3), assemble the handle cover.

When withdrawing a product, you can withdraw the product by proceeding in the reverse order of the above. Before withdrawing, remove the connectors connected to T1 and T2 on the back of the product before withdrawing.

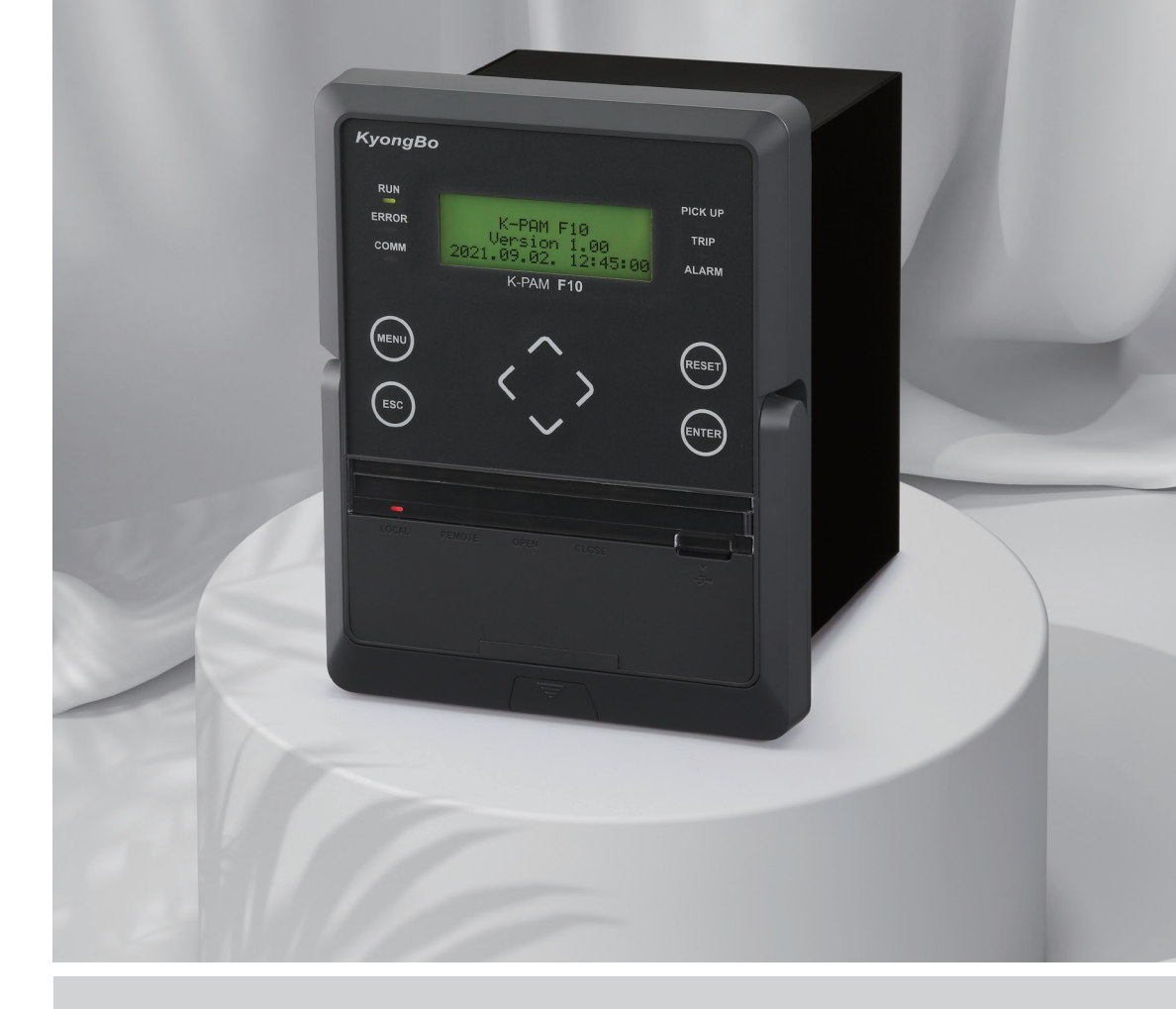

#### Kyongbo Electric Co., Ltd.

04792 5, Seongsuil-ro 12ga-gil, Seongdong-gu, Seoul, Republic of Korea Tel : 02)465-1133~7 Fax : 02)465-1333 E-mail : webmaster@kyongbo.co.kr Website : http://www.kyongbo.co.kr A/S **02)465-1133** (extension 102) Digital Integrated Protection Relay

User Manual

K-PAM 10 Series

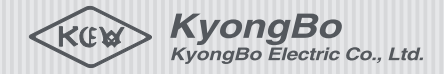